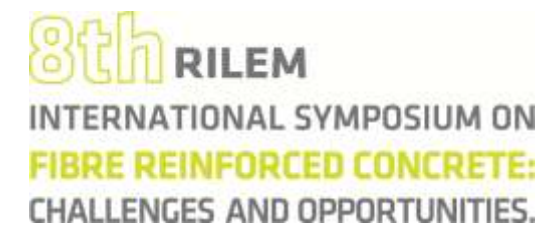

## **REVIEWING AN ABSTRACT**

Once you have logged in, click on the *REVIEWER* option in order to review an abstract (See Figure 1). Choose the option *Documents to review* to access the list of documents

|            | 826 RILEN<br>INTERNATIONAL<br>FIBRE REINFOR<br>CHALLENGES AND | <b>1</b><br>Symposium on<br>CED CONCRETE<br>OPPORTUNITIES | SEPTEMBER192<br>2012<br>PORTUGAL<br>COLVARAS |        |
|------------|---------------------------------------------------------------|-----------------------------------------------------------|----------------------------------------------|--------|
| °⊌<br>♠    | BEFIB2012<br>settings                                         | Documents to R                                            | Abstract 💌                                   |        |
| 1          | reviews management                                            |                                                           |                                              | search |
| <u>.a.</u> | templates management                                          |                                                           |                                              |        |
|            | searchs and evaluations                                       |                                                           |                                              |        |
|            | reviewer Documents to review                                  |                                                           |                                              |        |

Figure 1. Red arrow indicates where to access the reviewer menu.

## RILEM INTERNATIONAL SYMPOSIUM ON FIBRE REINFORCED CONCRETE: CHALLENGES AND OPPORTUNITIES.

In the *Documents to review* window, choose the type of document (in this case *Abstract*), and click on search (See Figure 1). To initiate the review, click on the [+] sign to access the *Document review detail* windows (see Figure 2).

| 8th RILEM<br>INTERNATIONAL S<br>FIBRE REINFORC<br>CHALLENGES AND | I<br>SYMPOSIUM OI<br>ED CONCRET:<br>OPPORTUNITIES | N SEPTEMBE<br>20<br>PORTUG<br>S. |       | ie in a |
|------------------------------------------------------------------|---------------------------------------------------|----------------------------------|-------|---------|
| BEFI82012                                                        | Documents to F                                    | leview                           |       |         |
| settings                                                         | Type:                                             | Abstract                         |       |         |
| reviews management                                               |                                                   |                                  |       | sea     |
| templates management                                             | IdDoc                                             | Туре                             | Title |         |
| searchs and evaluations                                          | 7<br>page: «1»                                    | Abstract                         | TEst1 |         |
| reviewer                                                         |                                                   |                                  |       |         |
| special session coord.                                           |                                                   |                                  |       |         |
| outher                                                           |                                                   |                                  |       |         |

Figure 2. Document to review window where a list of documents to be reviewed is presented.

From the *Document review detail* window, the abstract can be downloaded and read. The review is performed in the same *Document review detail* window. As shown in Figure 3 and 4, choose the relevance of the topic (one of the four option much be chosen!).

Then, in *Comments for the Committee*, choose between Accepted/Rejected and introduce comments for the Organizing Committee and the Author (in respective windows).

To finalize the review, do not forget to press FINISH REVIEW.

Please send an email to the secretariat informing of the conclusion of the review so that the author may be rapidly notified.

## BCA RILEM INTERNATIONAL SYMPOSIUM ON FIBRE REINFORCED CONCRETE:

CHALLENGES AND OPPORTUNITIES.

| Description in         | g Planine                                              |                               |                    |   | 4-0      |
|------------------------|--------------------------------------------------------|-------------------------------|--------------------|---|----------|
|                        |                                                        |                               |                    |   | and lose |
| Document review        | / detail                                               |                               |                    |   |          |
| Document detai         | li .                                                   |                               |                    |   |          |
| Reference code         | × .                                                    |                               |                    |   |          |
| Type                   | Abayant                                                |                               |                    |   |          |
| Theme                  | Livig terri properties an                              | d durability                  |                    |   |          |
| Titlet                 | TE#11                                                  |                               |                    |   |          |
| State                  | In Recipier.                                           |                               |                    |   |          |
| submission data        | 10-04-2011                                             |                               |                    |   |          |
| validation date        |                                                        |                               |                    |   |          |
| Associated Films       |                                                        |                               |                    |   |          |
| llame                  |                                                        |                               | Gravado em         |   |          |
| PDF file for tenting a | again .                                                | Antheotope Christa (3867).pdf | 15-04-2011 8 12:59 | ۵ |          |
| enser same             |                                                        |                               |                    |   |          |
| Evaluation.            |                                                        |                               |                    |   |          |
| In Relevance to the th | erres of the symposium<br>This issues IT Out of Scores |                               |                    |   |          |
| Comments for Comme     | te                                                     |                               |                    |   |          |
| < choose one »         |                                                        | *                             |                    |   |          |
|                        |                                                        |                               | (m)                |   |          |
|                        |                                                        |                               |                    |   |          |
|                        |                                                        |                               | *                  |   |          |
| Comients for the Au    | minos):                                                |                               |                    |   |          |
|                        |                                                        |                               |                    |   |          |

Figure 3. View of the *Document review detail* window.

| votneologia Citrialia (1887) petf | Gravado em<br>15-04-2011 & 12-55  | ۵      |   |
|-----------------------------------|-----------------------------------|--------|---|
| veheologie Etriele (1687) pdf     | Gravado em<br>15-04-2011 & 12-55  | ۵      |   |
| voheologie Citriele (1687) pdf    | Gravado em.<br>15-04-2011 © 12:58 | \$     |   |
| krcheologia Etriala (1887) pef    | 15-04-2011 0 12:58                | ۵      |   |
|                                   |                                   |        |   |
|                                   |                                   |        |   |
|                                   |                                   |        |   |
|                                   |                                   |        |   |
|                                   |                                   |        |   |
| M                                 |                                   |        |   |
|                                   | 1.0                               |        |   |
|                                   |                                   |        | = |
|                                   |                                   |        |   |
|                                   | (e)                               |        |   |
|                                   | 1                                 |        |   |
|                                   | +                                 |        |   |
|                                   | pidelle suncel hint               | IEWWW" |   |
|                                   |                                   |        |   |
|                                   |                                   |        |   |
|                                   | ¥                                 | ×<br>  |   |

Figure 4. Another view of the *Document review detail* window.